# Master Backup Configuration in NEO+ Systems

Ref: D-0029707-EN-r00

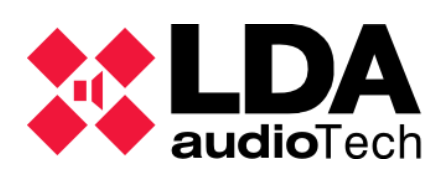

Handbook

## 1. Description

This manual describes the steps required for the initial setup of a NEO+ system with redundant controllers. The minimum configuration required includes a **NEO+ Main Master**, a **NEO+ Master Backup**, and at least one **NEO+ Extension**. Procedures are outlined to enable system redundancy, ensuring that the **Master Backup** takes control if the **Main Master** is not operational, thus ensuring operational continuity.

## 2. Starting conditions

To carry out the configuration of the NEO+ system, the following conditions must be met:

- **Physical interconnect** established between the ports of the NEO+ devices to enable FlexNet communication.
- The CFG switch on NEO+ devices should be positioned at 01.
- Connection between the X port of the Main Master and the configuration PC.
- The **NEOApp v12.01 or higher** application must be properly installed on the **PC** that will be used for configuration.

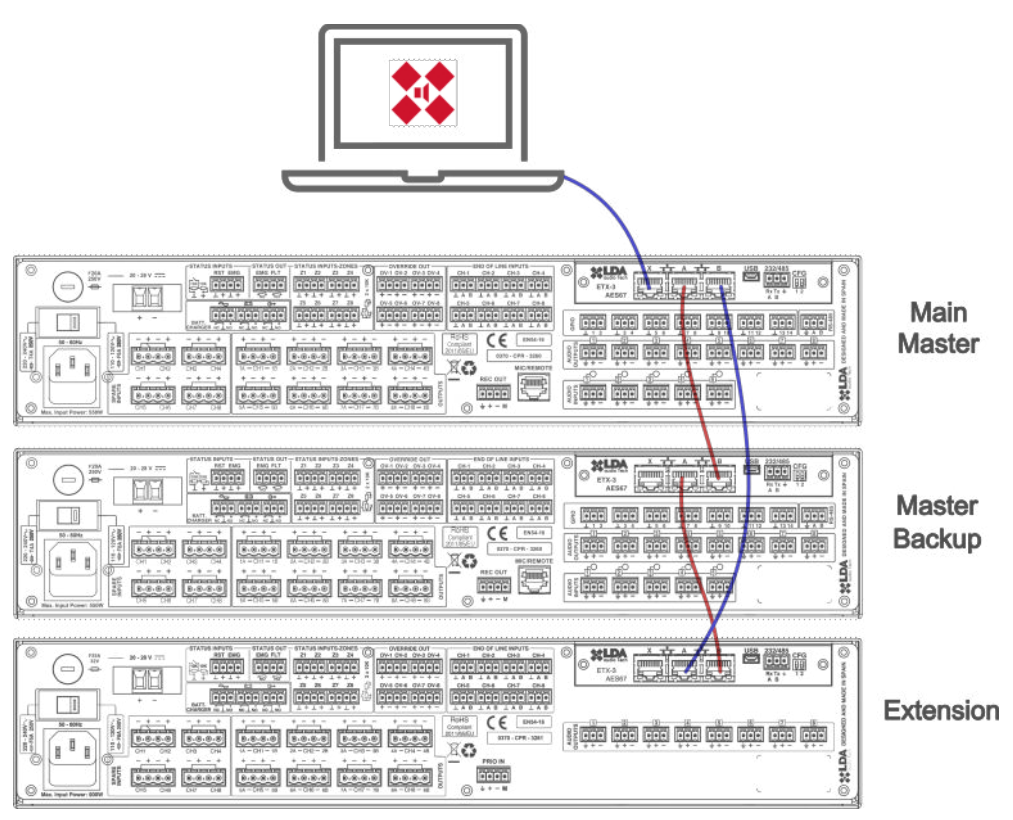

Illustration 1

### **3. Configuration**

By default, the port B of the **Master** computers remain idle, which means that initially only the **Main Master** is visible on the network and is the only one with whom communication can be established using the **Discover Tool**. From this connection, the setup process will begin.

#### a) MAIN MASTER CONNECTION

Using the **Discover Tool**, connect to the **Main Master**, which will be the only equipment visible in this phase due to the port B of the Master equipment being idle by default.

| Found Devices | (double click to | o quick connect on NEOA | (qq         |              |           |
|---------------|------------------|-------------------------|-------------|--------------|-----------|
| Model         | Serial Num       | MAC                     | IP          | Fw Ver       | Last Seen |
| NEO8060+      | 00000000         | FC:0F:E7:03:B1:CC       | 192.168.0.7 | v03.01.01.01 | 08:12:17  |

Illustration 2

b) ADD EXTENSIONS

From the Main Master configuration interface, add the **NEO+ Extensions**: *Flexnet -> Linked Devices -> Actions -> Add New Device*.

Initially they will not be visible, so the Main Master will activate port **B** to search for them through the backup loop.

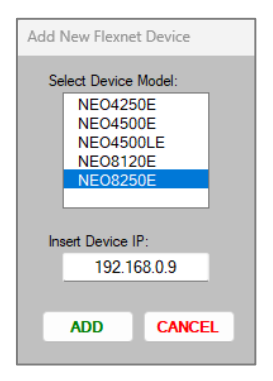

Illustration 3

During this search, temporary failures may appear in the **Local Errors** tab and on the display of the equipment, which can be ignored.

c) ENABLE MASTER BACKUP

Once the Extensions are added, enable the **Master Backup configuration**: Flexnet -> General Config -> Master Backup Configuration -> Edit -> Master Backup Enabled.

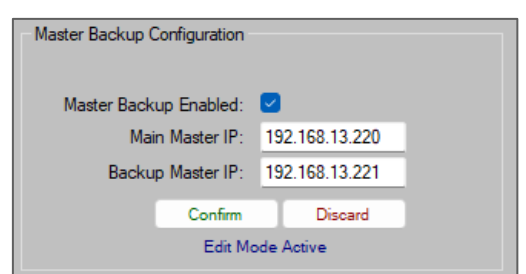

Illustration 4

d) EXPORT FLEXNET CONFIGURATION

Export the FlexNet configuration from the **Master Principal**, a .bin file will be generated, to replicate it in the Master Backup: *Flexnet -> General Config -> Configuration Import/Export -> Export Config.* 

| NEO8060+<br>Ready<br>IP: 192.168.0.7<br>AP: v03.01.01.01.02.1 | Configuration Import/Export                                                                              | Import Config                                                        |  |
|---------------------------------------------------------------|----------------------------------------------------------------------------------------------------|----------------------------------------------------------------------|--|
| Search Devices                                                | 10 ≑<br>⊖ 4 Ch ⊖ 8 C                                                                                     | Create test net                                                      |  |
| System<br>Zone Manager<br>ACSI Devices                        | General ECI Entry Point<br>Select device conne<br>Id 1 (NEO Maste                                        | cted to ECI<br>ar) V                                                 |  |
| Audio Messages Flexnet Events Presets                         | Master Backup Configuration<br>Status:<br>Master Backup Enabled:<br>Main Master IP:<br>Backup Master IP: | Master Unit (Activated)<br>Yes<br>192.168.0.7<br>192.168.0.8<br>Edit |  |

Illustration 5

e) VIEW DEVICES IN DISCOVER TOOL

After port B activation, all additional devices, Master backup and Extensions, will be visible in the **Discover Tool**.

| Found Devices (double click to quick connect on NEOApp) |            |                   |             |              |           |
|---------------------------------------------------------|------------|-------------------|-------------|--------------|-----------|
| Model                                                   | Serial Num | MAC               | IP          | Fw Ver       | Last Seen |
| NEO8250+                                                | 00000000   | FC:0F:E7:03:29:89 | 192.168.0.9 | v03.01.03.00 | 13:06:48  |
| NEO8060+                                                | 0000000    | FC:0F:E7:03:B1:CC | 192.168.0.7 | v03.01.01.01 | 13:06:48  |
| NEO8060+                                                | 00000000   | FC:0F:E7:03:6E:59 | 192.168.0.8 | v03.01.01.01 | 13:06:48  |

Illustration 6

#### f) NETWORK CONFIGURATION

Configure the IP address, mask and gateway of each device in the system (Main Master, Master Backup and Extensions): System -> Network: IPv4 configuration

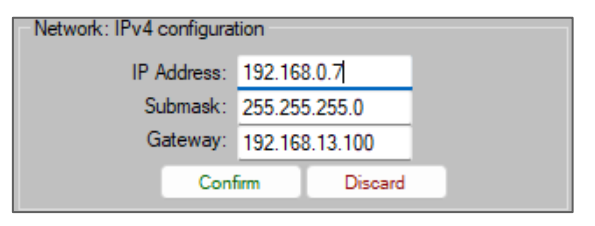

Illustration 7

#### g) MASTER BACKUP CONNECTION

Connect to the **Master Backup** and import the previously exported FlexNet configuration from the Main Master: *Flexnet -> General Config -> Configuration Import/Export -> Import Config.* 

#### h) SYSTEM REBOOT

Restart both the **Main Master** and **Master Backup** to properly apply the changes. This ensures that both controllers have identical configurations, except for their IP addresses, which will define their roles in the system.

| KEOAPP v12.01.01 (Access level: L3) |          |         |  |
|-------------------------------------|----------|---------|--|
| System Access Level                 |          |         |  |
| Rest                                | tart 🕨 🕨 | NEO     |  |
| Screen Calibration                  |          | ETX     |  |
| LDA Discover Tool                   |          | Frontal |  |

Illustration 8